# 7 easy steps to make RCED bill payment through

#### **BIBD Internet Banking (Corporate)**

### **STEP 1**

Go to **BIBD BUSINESS I-BANKING** webpage at <u>https://cib.bibd.com.bn/retail/index.html</u> and key in **USER ID and PASSWORD.** 

| 🗢 BIBD                                                        |                                  | English   B.Melayu<br>BIBD Online         |
|---------------------------------------------------------------|----------------------------------|-------------------------------------------|
| Home   Help   Contact Us   Terms & Conditions                 |                                  | Customer Service Hotline: +(673) 223-8181 |
| BIBD AL-KAUTHAR FUNDS<br>Discover Your New Investment Horizon | GIN<br>User ID:<br>Internet PIN: | XYZ_COM                                   |

Click 'Login'.

### **STEP 2**

From the side menu, choose 'BILL PAYMENT SERVICES' and followed by 'BILL PAYMENT'

| ô                      | BRUNEI SHELL PETROLEUM<br>COMPANY SDN BHD    |  |
|------------------------|----------------------------------------------|--|
|                        | Jser Name : User1<br>Jser Role : COMPANYUSER |  |
| L                      | Logout                                       |  |
| Ö                      | SERVICES                                     |  |
| ->                     | Account Services                             |  |
| ->                     | Transfer Services                            |  |
| +                      | Cheque Services                              |  |
| N                      | Bill Payment Services                        |  |
| -                      | Bill Payment                                 |  |
| 1                      | Bill Presentment & Payment                   |  |
| Favourite Bill Payment |                                              |  |
| 1                      | Bill Payment Maintenance                     |  |
| ->-                    | Remittance Services                          |  |
| $\rightarrow$          | nterbank Fund Transfer Services              |  |
| ->1                    | Bulk Payment Services                        |  |
| +                      | Secure Email(0)                              |  |

### **STEP 3**

Under 'Payee Name', choose **ROYAL CUSTOM AND EXCISE DEPARTMENT** from the drop down menu and click 'Next'

|                                           |                                                  | English   <u>B.Melayu</u><br>Corporate Internet Banking |
|-------------------------------------------|--------------------------------------------------|---------------------------------------------------------|
|                                           |                                                  | Customer Service Hotline: +(673) 223-8181               |
| Bill Payment                              |                                                  | 30/03/2016 3:22 PM                                      |
| Please fill in the following req          | uired fields. Required fields are indicated by * |                                                         |
| Payee Name     Required detail Help Messe | ROYAL CUSTOMS AND EXCISE DEPARTMENT              |                                                         |
|                                           |                                                  |                                                         |

#### **STEP 4**

Under the 'Bill / Reference No. 1', enter the 20 digits alphanumeric **RCED BILL REFERENCE** number as per highlighted in the Bill of Demand below dropping the 'L' and 'dashes'.

[Example: BDN-DECL-201303-20002738, enter as BDNDEC20130320002738]

| Equin   Ellean<br>Corporate Internet Banking<br>Oustomer Senica Hotine - 4(673) 223-6181                                                                                                    | To :     Company A                                                                                                    |
|----------------------------------------------------------------------------------------------------|----------------------------------------------------------------------------------------------------|
| Bill Payment 30030016 3 22 RV                                                                                                    | SHAKIRIN COMPLEX KG KIULAP<br>BANDAR SERI BEGAWAN<br>BRUNEI DARUSSALAM                                                                                                    |
| Payee Name ROYHL CUSTONS AND EXCESS DEFARTILENT EN Arcessmonth * Bil / Reference No. 1 EXCONCECON 000000778 Yell Bill Samule  Only fil In if there are multiple bills to be paid, otherwise leave blank  Back Ned | Customs Bill of Demand<br>RCED Bill Reference : <u>BON-DECL-201303-20002738</u><br>Billing Date : 06/04/2009 has been approved, the total amount_<br>payable for your declared good is <u>B\$810.00</u><br>2. You may refer to your approved declaration number DBC-05605-200904-000282<br>via e-Customs system at https://ecustoms.mof.gov.bn/<br>3. All payments must be paid before collection of your goods. Please print and<br>bring a copy of this bill and pay the exact amount by 08/04/2009 at customs<br>counter by cash or cheque.<br>4. You may contact Customs Helpdesk at 2382333 for question regarding this bill,<br>please provide the above Bill Reference number. |
| Required detail Help Illessage, please check transaction help.                                                                                                    | This is a computer generated bill, no signature is required.                                                                                                    |

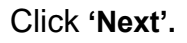

## Step 5

Enter the payment detail

- 5.1 Under the 'Debit Account No', select from which **ACCOUNT** the payment will be debited from.
- 5.2 Enter **AMOUNT** to be paid in BND

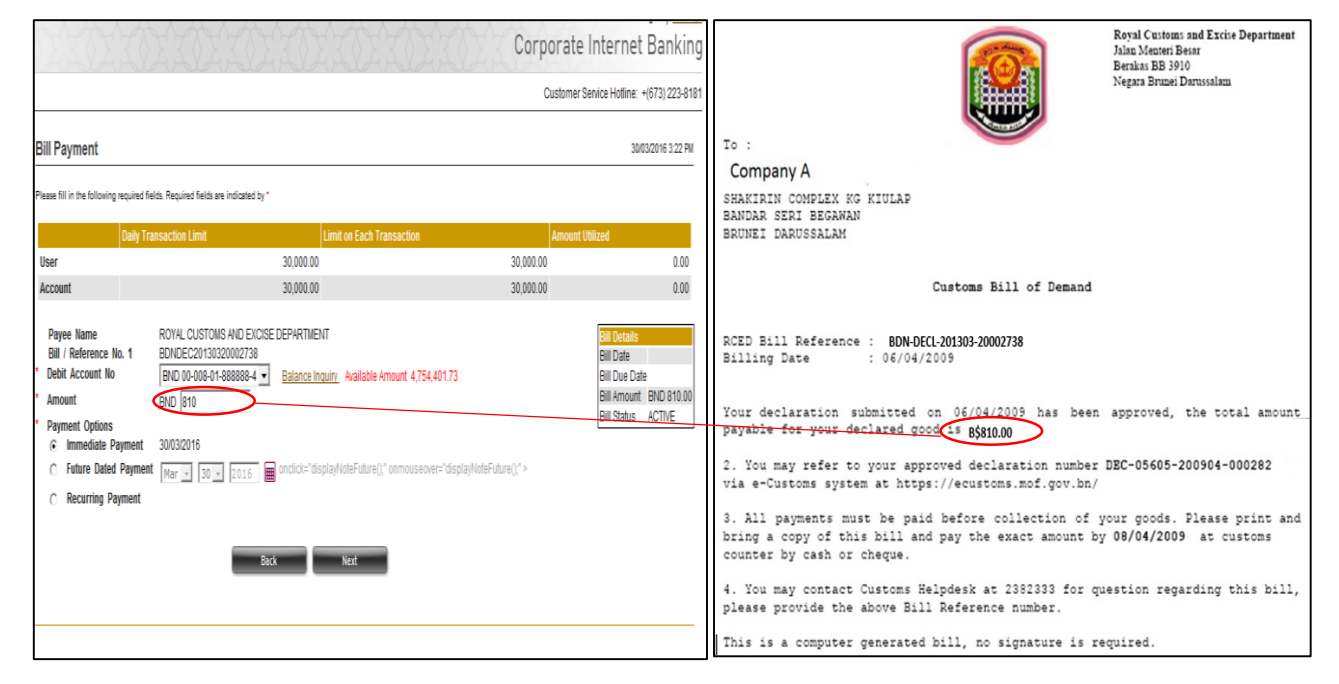

Click 'Next'.

#### Step 6

Select the authorised **COMPANY APPROVER** to approve the transaction from Drop-down menu.

|                                                                                                    |                                                                                                    | English   <u>B.Melayu</u><br>Corporate Internet Banking |
|----------------------------------------------------------------------------------------------------|----------------------------------------------------------------------------------------------------|---------------------------------------------------------|
|                                                                                                    |                                                                                                    | Customer Service Hotline: +(673) 223-8181               |
| Bill Payment                                                                                                    |                                                                                                    | 30/03/2016 3:23 PM                                      |
| Please fill in the following required fields. Require                                                                                                    | d fields are indicated by *                                                                                                    |                                                         |
| Version No.<br>Ref No.<br>Payee Name<br>Bill Account No<br>Debit Account No<br>Internet Banking Fee<br>Amount<br>Payment Options<br>Payment Date<br>* Forward for Approval<br>Remarks | 01<br>1603300849196<br>ROYAL CUSTOMS AND EXCISE DEPARTMENT<br>BDNDEC20130320002738<br>BND 00-008-01-888888-4<br>BND 00-008<br>BND 810.00<br>Immediate Payment<br>30/03/2016<br>[BSP Group 1 Limit, Sign1] - | *                                                       |
| <ul> <li>Required detail Help Message, please check transacti</li> </ul>                                                                                                    | on help.                                                                                                    |                                                         |

#### Click 'Forward'

Once the payment is forwarded for approval, the page below will be shown.

|                                                                                                    |                                                                                              | English   <u>B.Melavu</u><br>Corporate Internet Banking |
|----------------------------------------------------------------------------------------------------|----------------------------------------------------------------------------------------------|---------------------------------------------------------|
|                                                                                                    |                                                                                              | Customer Service Hotline: +(673) 223-8181               |
| Bill Payment                                                                                                    |                                                                                              | 30/03/2016 3:23 PM                                      |
| Your request has been forwarded                                                                                              | for approval                                                                                 |                                                         |
| Version No.<br>Internet Ref No.<br>Status<br>Transaction Date<br>Transaction Time<br>Forward for primary approval<br>Remarks | 01<br>1603300849196<br>Pending Approval<br>30/03/2016<br>03:23 PM<br>BSP Group 1 Limit Sign1 |                                                         |
| <ul> <li>Required detail Help Message, pleas</li> </ul>                                                                      | Return Print Summary                                                                         |                                                         |

### Step 7

Company second level approval page. The Company Authorised Approver need to log in and approve the application by ticking the **SEND TO BANK** box and enter the **TOKEN NUMBER**.

|                                                                                                    |                             |                                                                                                    |                        | E Corporate Internet        | Banking         |
|----------------------------------------------------------------------------------------------------|-----------------------------|----------------------------------------------------------------------------------------------------|------------------------|-----------------------------|-----------------|
|                                                                                                    |                             |                                                                                                    |                        | Customer Service Hotline: + | ·(673) 223-8181 |
| Bill Payment                                                                                                    | ation below carefully befor | e confirming your request                                                                                                    |                        | 30/03/2                     | 016 3:23 PM     |
| Version No.<br>Ref No.<br>Payee Name<br>Bill Account No<br>Debit Account No<br>Internet Banking Fee<br>Amount<br>Payment Options<br>Payment Date | required neros. Required ne | 01<br>4603200840406<br>KUYAL CUSTOMS AND E3<br>BDNDEC2013032000273<br>000801888884<br>BND 0.00<br>BND 810.00<br>Immediate Payment<br>30/03/2016 | XCISE DEPARTMENT<br>18 |                             |                 |
| Action                                                                                                    | Actor                       | Forwarded To                                                                                                    | Date/Time              | Remarks                     |                 |
| Create                                                                                                    | User1                       |                                                                                                    | 30/03/2016 03:23:00 PM |                             |                 |
| Forward                                                                                                    | User1                       | Sign1                                                                                                    | 30/03/2016 03:23:07 PM |                             |                 |
| Yow are the final Approved<br>Send to Bank<br>Remarks                                                                                            | r                           |                                                                                                    |                        | *                           |                 |
| Note : Please enter differe<br>Token PIN                                                                                                    | nt Token PIN from the one u | ised before.                                                                                                    |                        |                             |                 |

Click 'Enter' key.

Confirmation Page will be displayed.

Click on 'Print Summary' to print the payment confirmation as proof of payment.

|                                                                                                    |                                                                |               | English   <u>B.Melayu</u><br>Corporate Internet Banking |
|----------------------------------------------------------------------------------------------------|----------------------------------------------------------------|---------------|---------------------------------------------------------|
|                                                                                                    |                                                                |               | Customer Service Hotline: +(673) 223-8181               |
|                                                                                                    |                                                                |               |                                                         |
| Bill Payment                                                                                                    |                                                                |               | 30/03/2016 3:23 PM                                      |
| Transaction has been approved                                                                                             |                                                                |               |                                                         |
| Version No.<br>Internet Ref No.<br>Bill Payment Reference No<br>Status<br>Transaction Date<br>Transaction Time<br>Remarks | 1603300849196<br>Completed<br>30/03/2016<br>03:23 PM<br>Return | Print Summary |                                                         |